## See How Many Books You Sold

These instructions will show you how to see how many books you have sold per book. You will see how many books were purchased as a wholesale order, retail order and a total of both.

1. Login to TheBookPatch.com by entering your email address and password and clicking the Log In button at the top right.

|                                                                                                    | Email Address                                 | Password | Log In Sign Up |  |  |  |
|----------------------------------------------------------------------------------------------------|-----------------------------------------------|----------|----------------|--|--|--|
|                                                                                                    | Forgot your password?                         |          |                |  |  |  |
|                                                                                                    | Support: info@thebookpatch.com / 480-773-4447 |          |                |  |  |  |
| Demand Bookstore Help                                                                                                    |                                               |          |                |  |  |  |
| ook Publishing Simplified                                                                                                    |                                               |          |                |  |  |  |
| The second second | AD-LAD-OR                                     | 1. ··    |                |  |  |  |

2. Click the Book Dashboard link located below the logo.

| TheBookPatch<br>Where Books GrowSince 2009 |                 |           | Ema          |
|--------------------------------------------|-----------------|-----------|--------------|
| My Account Book Dashboard Print a Book     | Print On Demand | Bookstore | Help         |
|                                            | Book P          | ublishi   | ng Simplifie |

3. In the Published Book Projects section, click the **book details** button.

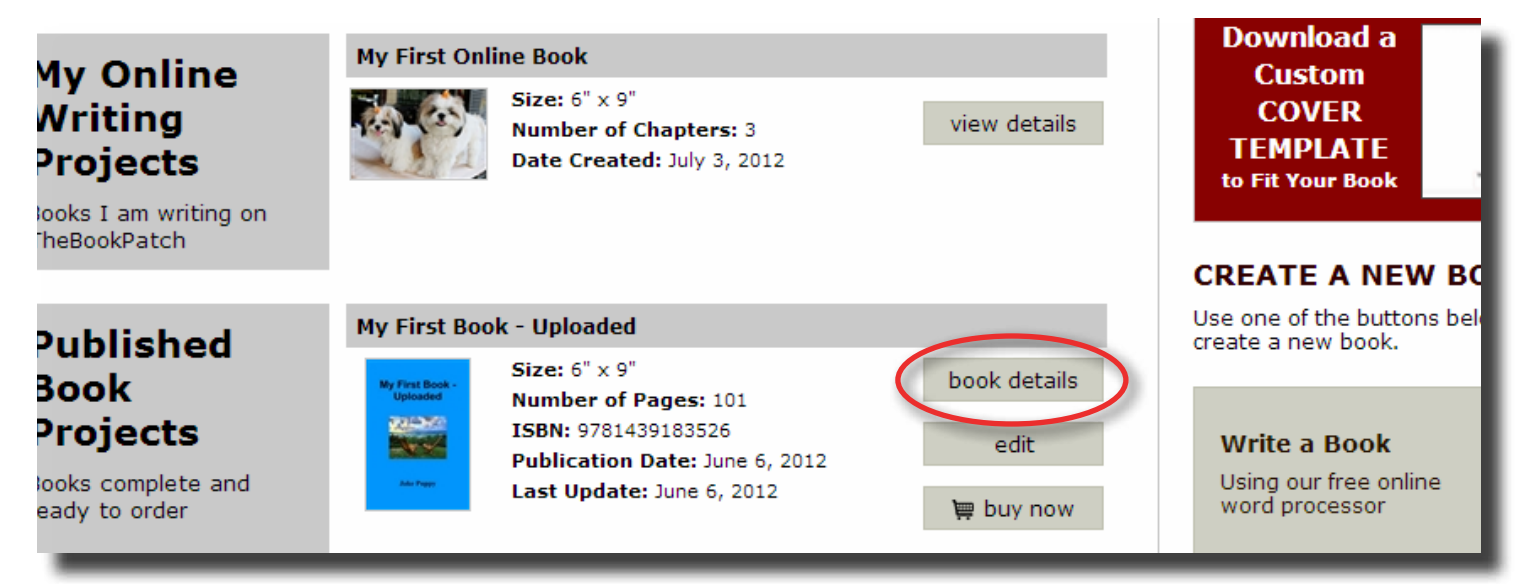

- 4. Below you will see the three areas where you can see the amount of books that have been sold for this book.
  - a. In the WHOLESALE ORDERS section, you see the "Number of books ordered" is 158 from 10 orders.
  - b. In the RETAIL ORDERS section, you see the "Number of books ordered" is 3 from 3 orders.
  - c. In the PUBLISHING COMPLETE section, you see the total number of both states 161 in the "Books Sold" heading.

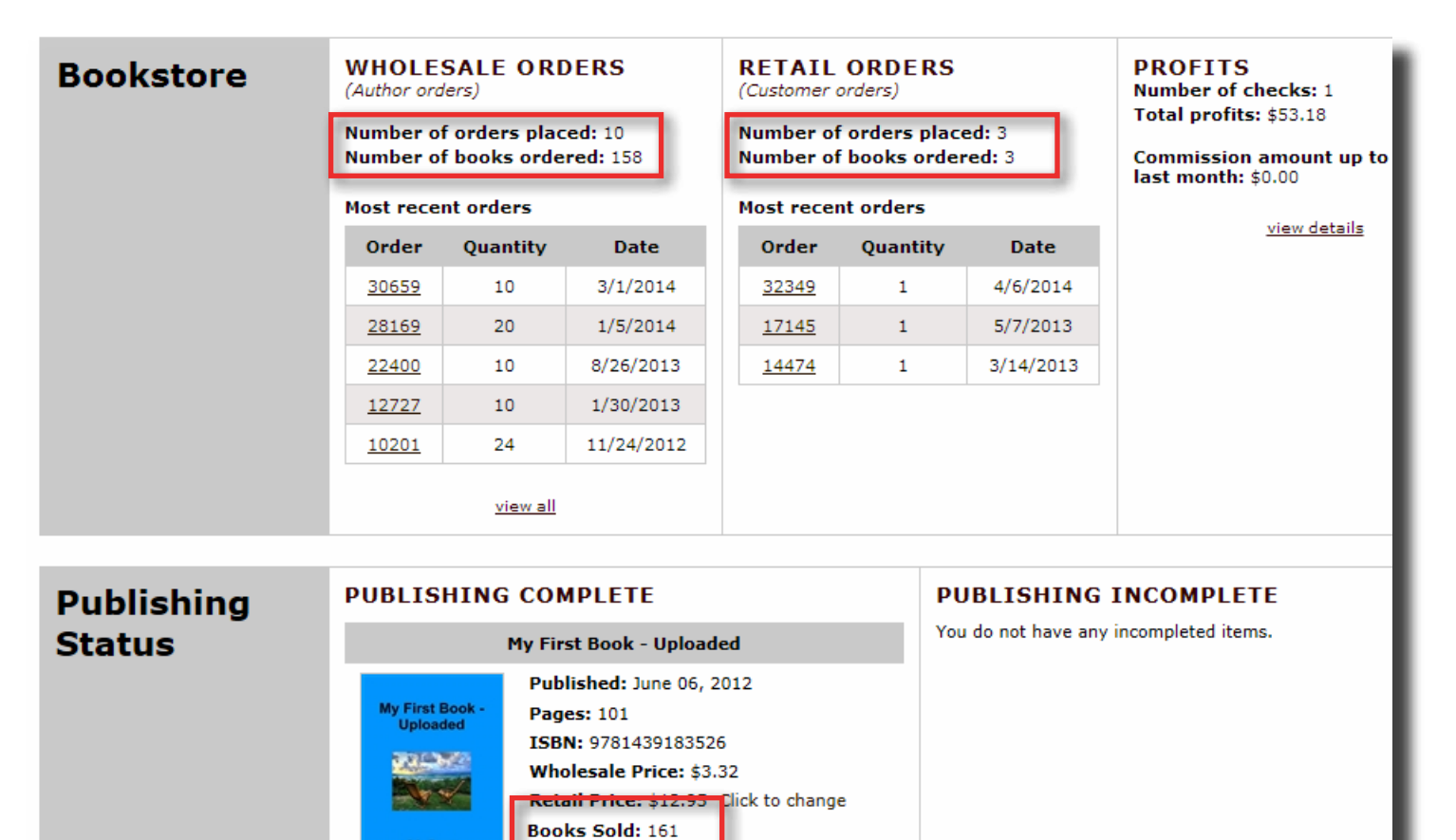

Book is in Bookstore. Click to remove Bookstore Synopsis: Add/Edit

Book Cover PDF: Click to view Book Text PDF: Click to view Replace Book Text (upload new text) Get a "Buy Now" button for your website

Order a Book (Add To Cart)

Edit Cover